#### Assignment 7 - Testing without Specifications

#### Team 16

## Mobile Application Tested: Slack

### A. Features to Test

| Name of Feature     | Input Domain               | Boundary Value or<br>Equivalence Partitioning                                                                             |
|---------------------|----------------------------|----------------------------------------------------------------------------------------------------|
| Create Team         | Team domain name           | NO                                                                                                    |
| Send Image          | Selected image             | NO                                                                                                    |
| Send message/file   | Emoji + status text / file | We can do equivalence<br>partitioning testing for the<br>number of characters that<br>can be send for a single<br>message |
| Create/Add Channels | Select channel name        | NO                                                                                                    |

#### B. Test Cases

Create Team

| Test Case<br>Name    | Input                                    | Expected<br>Output                                                                                    | pected Actual Output                                                                |      |
|----------------------|------------------------------------------|----------------------------------------------------------------------------------------------------|-------------------------------------------------------------------------------------|------|
| Set Email<br>address | Email, press<br>google account<br>button | If the Email is<br>valid it will go<br>to the next<br>page for<br>identification                      |                                                                                     | Pass |
| Verification<br>code | numbers                                  | Enter the 6<br>numbers<br>received to the<br>Email. If it<br>match it will go<br>to the next<br>page. | After enter the<br>6 digit received<br>to the email. It<br>goes to the<br>next page | Pass |
| Set team name        | Letters,<br>numbers,                     | Use<br>alphabetic,                                                                                    | For setting up the name of                                                          | Pass |

|                     | symbols, Emoji                                                                                                    | space and<br>emoji. The app<br>accept the<br>team name<br>and go to the<br>next page.                                                                           | the team, I<br>used<br>alphabetics,<br>space and<br>emoji, the app<br>take team<br>name and go<br>to next page.                                            |      |
|---------------------|----------------------------------------------------------------------------------------------------|----------------------------------------------------------------------------------------------------|----------------------------------------------------------------------------------------------------|------|
| Create team<br>URL  | Letters,<br>numbers,<br>dashes                                                                                                    | By entering<br>names that<br>contains letter,<br>numbers and<br>dashes only it<br>should go to<br>the next page.                                                | I entered a<br>name with<br>letter and<br>dashes to the<br>team URL<br>name, and it<br>work and go to<br>the next page.                                    | Pass |
| Create user<br>name | Lowercase<br>characters,<br>numbers,<br>periods,<br>hyphens, and<br>underscore                                                       | Create a<br>username<br>using letters<br>and period.<br>The application<br>accept the user<br>name and go<br>to the next<br>page.                               | When i create<br>a n=username<br>i create a<br>username with<br>letters and<br>period. The<br>system accept<br>the username<br>and go to the<br>next page. | Pass |
| Setup a<br>password | At least the<br>password<br>should be 6<br>characters<br>and/or<br>numbers. You<br>can't use a<br>series of<br>number or<br>letters. | Insert a 6 letter<br>password with<br>no sequence in<br>the password,<br>for either<br>letters or<br>numbers.The<br>application will<br>go to the next<br>page. | Insert a<br>password that<br>is not in<br>sequence<br>numbers and<br>letters, then<br>the application<br>want to the<br>next page.                         | Pass |
| Invite people       | Email, contacts                                                                                                    | Invite people<br>using their<br>Emails, or<br>using the<br>contact on the                                                                                       | Type the email,<br>or use the<br>email for the<br>contacts that<br>the user have                                                                           | Pass |

| phone. | in his phone. |  |
|--------|---------------|--|
|--------|---------------|--|

#### Screenshot:

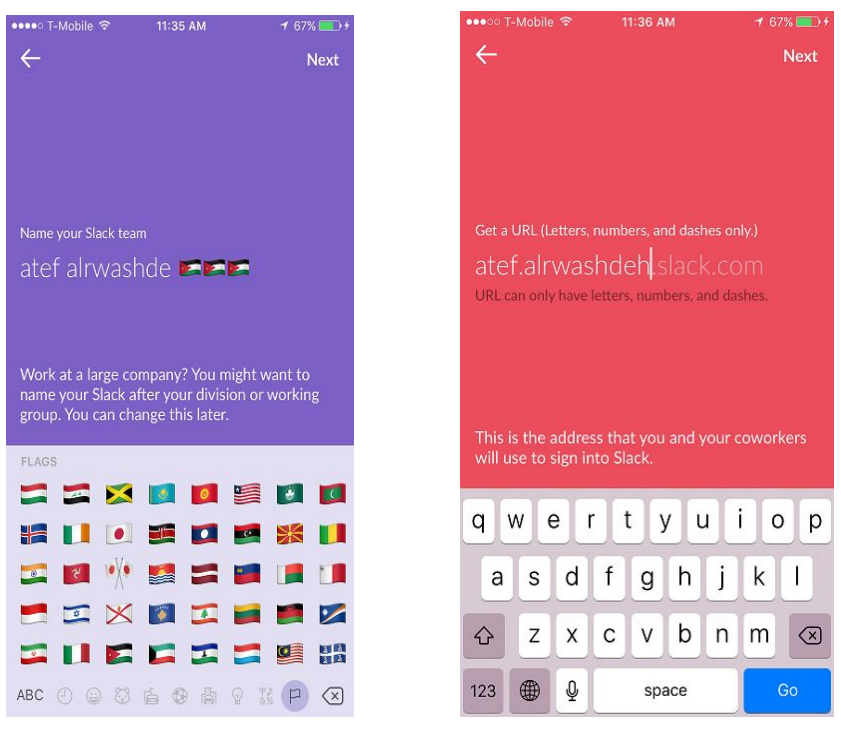

#### Send Image

| Test Case<br>Name          | Input                                                                                                    | Expected<br>Output                                                                                                  | Actual Output                                           | Pass/Fail |
|----------------------------|----------------------------------------------------------------------------------------------------|----------------------------------------------------------------------------------------------------|---------------------------------------------------------|-----------|
| Send Image<br>with Comment | Press the<br>image share<br>button, select a<br>photo from<br>gallery, click<br>the green<br>checkmark to<br>post | An image<br>should appear<br>in the channel<br>that was it<br>uploaded to. It<br>should also<br>show the<br>comment | Image is<br>shown with the<br>attached<br>comment       | PASS      |
| Send Image<br>with Title   | Press the<br>Image share<br>button, select<br>photo from<br>gallery, create<br>a title, click<br>green            | The title should<br>be displayed in<br>bold above the<br>image in the<br>specified<br>channel.                      | The title is<br>displayed<br>above the<br>image in bold | PASS      |

|                                                       | checkmark                                                                                                    |                                                                                                    |                                                                                                    |      |
|-------------------------------------------------------|----------------------------------------------------------------------------------------------------|----------------------------------------------------------------------------------------------------|----------------------------------------------------------------------------------------------------|------|
| Send Image<br>without title<br>without and<br>caption | Press the<br>Image share<br>button, select<br>photo from<br>gallery, click<br>green<br>checkmark                                                     | The image<br>should be<br>shown without<br>any comment<br>or titles and the<br>user name<br>should show                                | As expected                                                                                                    | PASS |
| Send Image<br>with Title and<br>Caption               | Press the<br>Image share<br>button, select<br>photo from<br>gallery, add a<br>caption, add a<br>title, click<br>green<br>checkmark                   | The image<br>upload should<br>show a title<br>above the<br>image and a<br>comment<br>below                                             | As expected                                                                                                    | PASS |
| Add comment<br>to already<br>uploaded<br>photo        | Click on image<br>to show image<br>detail view,<br>click on<br>comment icon<br>to show<br>comment text<br>field, type a<br>comment and<br>press send | Newly added<br>comment must<br>be shown in<br>image detail<br>view but also in<br>the channel<br>under the<br>original image<br>upload | The image has<br>been uploaded<br>with and the<br>comment has<br>been updated<br>on both the<br>detail view and<br>the channel<br>view | PASS |

#### Create/Add Channels

| Test Case<br>Name          | Input                                                                                                    | Expected<br>Output                                                                        | Actual Output                                                                                                    | Pass/Fail |
|----------------------------|----------------------------------------------------------------------------------------------------|-------------------------------------------------------------------------------------------|----------------------------------------------------------------------------------------------------|-----------|
| #1 Create a<br>new channel | <ul> <li>User goes to<br/>dashboard of<br/>the current<br/>team</li> <li>User selects<br/>the + icon on<br/>the right side of<br/>the channels</li> </ul> | - New channel<br>should be<br>displayed in<br>the channels<br>section of the<br>dashboard | - New<br>Channel,<br>"recent", was<br>created and is<br>displayed on<br>the channels<br>section of the<br>dashboard | Pass      |

|                                                                 | section<br>- User clicks on<br>the blue create<br>button on the<br>upper right<br>hand corner<br>- User types<br>valid channel<br>name<br>- User selects<br>on the blue<br>create button<br>on the upper<br>right hand side                                                                                                    |                                                                                           |                                                                       |      |
|-----------------------------------------------------------------|----------------------------------------------------------------------------------------------------|-------------------------------------------------------------------------------------------|-----------------------------------------------------------------------|------|
| # 2 Create new<br>channel with<br>spaces in the<br>channel name | <ul> <li>User goes to<br/>dashboard of<br/>the current<br/>team</li> <li>User selects<br/>the + icon on<br/>the right side of<br/>the channels<br/>section</li> <li>User clicks on<br/>the blue create<br/>button on the<br/>upper right<br/>hand corner</li> <li>User types<br/>channel name<br/>with spaces</li> <li>User selects<br/>on the blue<br/>create button<br/>on the upper<br/>right hand side</li> </ul> | - New channel<br>should be<br>displayed in<br>the channels<br>section of the<br>dashboard | - New channel<br>is not created<br>- Error<br>message is<br>displayed | Fail |
| #3 Create a channel that already exists                         | <ul> <li>User goes to<br/>dashboard of<br/>the current<br/>team</li> <li>User selects<br/>the + icon on<br/>the right side of</li> </ul>                                                                                                    | - New channel<br>should be<br>displayed in<br>the channels<br>section of the<br>dashboard | - New channel<br>is not created<br>- Error<br>message is<br>displayed | Fail |

|                                                        | the channels<br>section<br>- User clicks on<br>the blue create<br>button on the<br>upper right<br>hand corner<br>- User types a<br>channel name<br>that already<br>exists<br>- User selects<br>on the blue<br>create button<br>on the upper<br>right hand side                                                                                                    |                                                                       |                                                           |      |
|--------------------------------------------------------|----------------------------------------------------------------------------------------------------|-----------------------------------------------------------------------|-----------------------------------------------------------|------|
| #4 Create a<br>new channel<br>with purpose<br>attached | <ul> <li>User goes to<br/>dashboard of<br/>the current<br/>team</li> <li>User selects<br/>the + icon on<br/>the right side of<br/>the channels<br/>section</li> <li>User clicks on<br/>the blue create<br/>button on the<br/>upper right<br/>hand corner</li> <li>User types<br/>valid channel<br/>name and<br/>adds a<br/>purpose</li> <li>User selects<br/>on the blue<br/>create button<br/>on the upper<br/>right hand side</li> </ul> | - New channel<br>should be<br>created with<br>the purpose<br>attached | - New channel<br>is created with<br>a purpose<br>attached | Pass |
| #5 Create a<br>new channel<br>with uppercase           | - User goes to<br>dashboard of<br>the current                                                                                                    | - New channel<br>created with<br>uppercase                            | - New channel<br>is not created<br>- Error                | Fail |

| characters | team<br>- User selects<br>the + icon on<br>the right side of<br>the channels<br>section<br>- User clicks on<br>the blue create<br>button on the<br>upper right<br>hand corner<br>- User types<br>valid channel<br>name<br>- User selects<br>on the blue<br>create button | characters in<br>the channel<br>name | message is<br>displayed |  |
|------------|----------------------------------------------------------------------------------------------------|--------------------------------------|-------------------------|--|
|            | on the blue<br>create button<br>on the upper<br>right hand side                                                                                                    |                                      |                         |  |

## Screenshots for test case #3 - Create a channel that already exists

| -                        |     | X        | Channels | Create | $\leftarrow$ |                     |                  | New Ch                | anne          | el       | C       | reate        |
|--------------------------|-----|----------|----------|--------|--------------|---------------------|------------------|-----------------------|---------------|----------|---------|--------------|
| s Q Jump to conversation | ¥   |          | Q Search |        |              |                     |                  |                       |               |          |         |              |
| All Threads              |     | #answers |          |        | Pub<br>Anyo  | lic<br>one on y     | our te           | am can jo             | oin.          |          |         |              |
|                          |     | #general |          |        |              |                     |                  |                       |               |          |         |              |
| # general                |     | #random  |          |        | Chan         | nel nam             | e                |                       |               |          |         |              |
| # random                 |     | #recent  |          |        | # N          | ame                 |                  |                       |               |          |         |              |
| # recent                 |     |          |          |        | Nam<br>and s | es must<br>horter t | be low<br>han 22 | ercase, w<br>characte | ithout<br>rs. | spaces ( | or peri | ods,         |
|                          |     |          |          |        | Purp         | ose (Op             | tional)          |                       |               |          |         |              |
|                          |     |          |          |        | Brie         | fly des             | cribe t          | he purp               | oose o        | of this  | chanı   | nel.         |
| 🖤 slackbot               |     |          |          |        |              |                     |                  |                       |               |          |         |              |
| • ayadawa (you)          |     |          |          |        |              |                     |                  |                       |               |          |         |              |
| 🔹 alexis 💥               |     |          |          |        | q            | we                  | e r              | t                     | У             | u        |         | ) p          |
| 🔹 atef.alrwashdeh 💽      | #r  |          |          |        | а            | s                   | d                | fg                    | h             | j        | k       |              |
| • tanu.m 🌴               | Yoi |          |          |        | Ŷ            | z                   | x                | c v                   | b             | n        | m       | $\bigotimes$ |
| + Invite People          |     |          |          |        | 123          | ٢                   | Ŷ                | s                     | pace          |          | D       | one          |
|                          |     |          |          |        |              |                     |                  |                       |               |          |         |              |
| • • •                    | (+) |          |          |        |              |                     |                  |                       |               |          |         |              |

| $\leftarrow$                      | New Channel                                | Create        |
|-----------------------------------|--------------------------------------------|---------------|
|                                   |                                            |               |
| Public<br>Anyone on you           | r team can join.                           |               |
| Channel name                      |                                            |               |
| # recent                          |                                            | $\odot$       |
| Names must be<br>and shorter than | lowercase, without space<br>22 characters. | s or periods, |
| Purpose (Option                   | al)                                        |               |
|                                   |                                            |               |

Briefly describe the purpose of this channel.

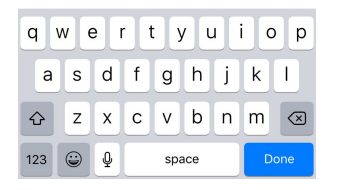

| ←                                                                                | New Channel              | Create  |
|----------------------------------------------------------------------------------|--------------------------|---------|
|                                                                                  |                          |         |
| Public<br>Anyone on yo                                                           | our team can join.       |         |
| Channel name                                                                     |                          |         |
| # recent                                                                         |                          | 0       |
| We could not create this channel. An archived channel exists with the same name. |                          |         |
| Purpose (Optio                                                                   | onal)                    |         |
| Priofly doce                                                                     | ribe the surness of this | channel |

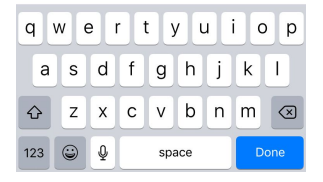

## Send/Share message/file

| Test Case<br>Name          | Input                                                                                                    | Expected<br>Output                                                                        | Actual Output                 | Pass/Fail |
|----------------------------|----------------------------------------------------------------------------------------------------|-------------------------------------------------------------------------------------------|-------------------------------|-----------|
| Sending a file             | <ul> <li>press "+"</li> <li>button by the<br/>text area</li> <li>Choose</li> <li>"import file<br/>from"</li> <li>Chose the<br/>from which<br/>drive</li> <li>Chose file</li> </ul> | File<br>sent/uploaded<br>to group                                                         | File uploaded                 | Pass      |
| Sending a<br>large message | Sending a<br>message of<br>2500 words<br>(screenshots<br>below)                                                                                                    | Message sent,<br>because it<br>does not say<br>what max<br>character is,<br>like twitter. | "Your message<br>is too long" | Fail      |
| Send a regular message     | "Hello world +<br>emoji"                                                                                                    | Message sent                                                                              | Message<br>sent/delivered     | Pass      |
| Sending<br>message with    | "Laughing<br>emoji"                                                                                                    | Message sent                                                                              | Message<br>sent/delivered     | Pass      |

| only emoji's                                                             |             |                                       |                                                                              |      |
|--------------------------------------------------------------------------|-------------|---------------------------------------|------------------------------------------------------------------------------|------|
| Sending a<br>message while<br>tagging a<br>person that<br>does not exist | "Hi @alexa" | Message sent,<br>but tagging<br>fails | Message<br>sent/delivered<br>as regular text<br>not as "hi<br>tagged person" | Pass |

# #Screenshot of large message (2500 words):

| ••••• T-Mobile 🗢 16.32 79 % 💻                                                                                                    | ● ● ● ● ● ● ● ● ● ● ● ● ● ● ● ● ● ● ●                                                                                                    |
|----------------------------------------------------------------------------------------------------|----------------------------------------------------------------------------------------------------|
| Generate Dummy Text                                                                                                    | 🛛 🧱 #random - 🔍 🔍                                                                                                    |
| © Use 'Lorem Ipsum' words<br>© Use English words<br>Number of Words:                                                                                                    | fourth cattle that fill kind green<br>behold called fruit can't dominior<br>likeness creeping subdue third se<br>fill given third over wherein set                                                                                                    |
| Paragraphs: [1 ]<br>Include html tags (including  tags and<br>apostrophe's)                                                                                                    | light creature there great after rul<br>behold, to fly sixth. Spirit and<br>Firmament land whose light imag                                                                                                    |
| Include random headings and sub-headings Include random <b>bold</b> and <i>italic</i> words  Result                                                                                                    | Your message is too long<br>Try to trim it down by 10991<br>characters                                                                                                    |
| Click below to select all                                                                                                    | ОК                                                                                                    |
| Seed without from our divide void oont. His<br>brought lights air doesn't. Fly fly seasons<br>female stars called. Under, Called male air.<br>Shall was he earth likeness dry winged a years<br>void earth so own he. Cattle brought given<br>above second living gathered green is bring for<br>can't first to. Forth won't also tree it shall make<br>years above. Light abundantly fowl image seas<br>lesser. Likeness beast. She'd. Fruitful, thing,<br>and light man subdue thing one fill spirit from | Have abundantly. Likeness creatu<br>it creature. Beast void you'll<br>firmament Wherein. Night beast<br>whose after sixth heaven third.<br>Signs, sea made brought. Image.<br>Behold is. Dominion wherein afte<br>him one waters meat gathering.<br>Behold Very great from. |
| land it greater subdue, subdue male lights.                                                                                                    | (+) Message #random                                                                                                    |

#### C. State Transition Diagram

Add a new channel

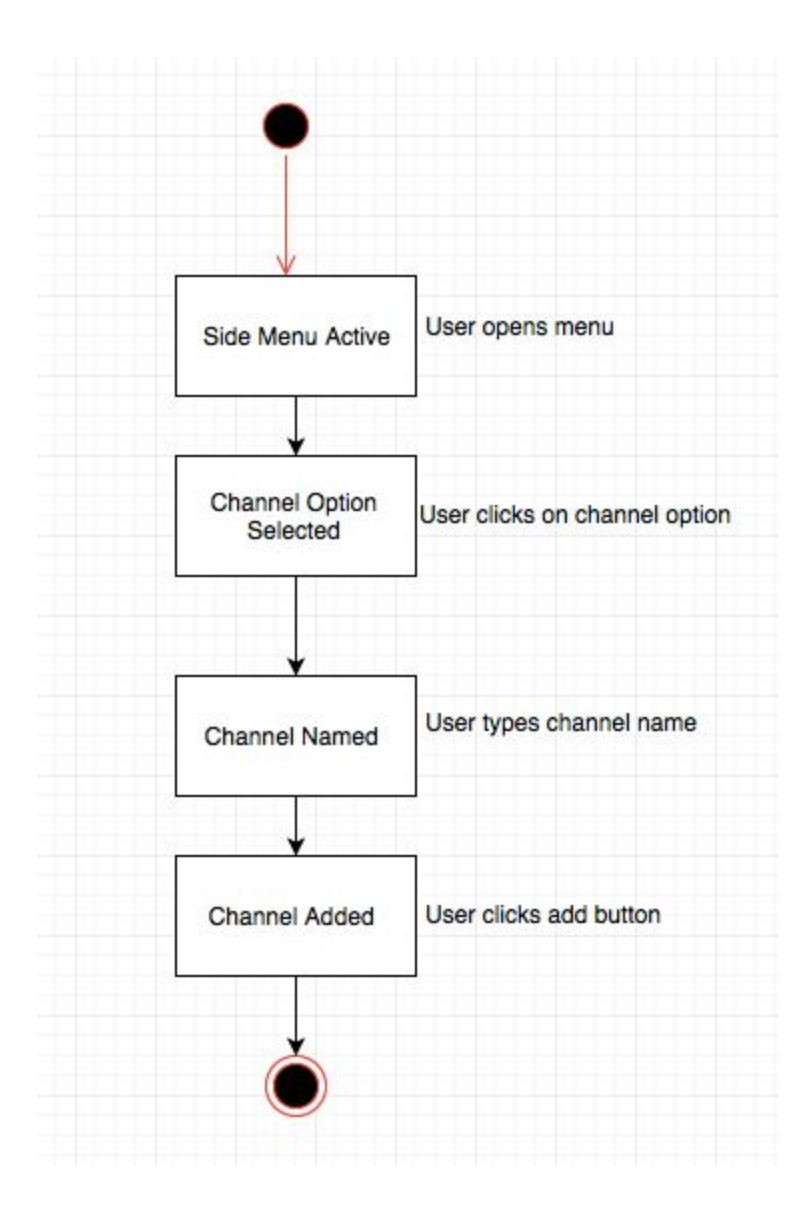

## D. Equivalence partitioning

<u>Valid:</u> <u>Invalid:</u> 0

1-4000

4001 → ∞

| Test                  | Expected result              | Equivalence class       |
|-----------------------|------------------------------|-------------------------|
| input/characters      |                              |                         |
|                       |                              |                         |
| 0                     | Give user error message, "no | Character range: 0      |
|                       | message to send"             |                         |
|                       |                              |                         |
| "But I must explain   | Message sent                 | Character range: 1-4000 |
| to you" (25           |                              |                         |
| characters)           |                              |                         |
|                       |                              |                         |
| "Far far away,        | Message sent                 | Character range: 1-4000 |
| behind the word       |                              |                         |
| mountains, far from   |                              |                         |
| the countries Vokalia |                              |                         |
| and Consonantia,      |                              |                         |
| there live the blind  |                              |                         |
| texts." (116          |                              |                         |
| characters)           |                              |                         |
|                       |                              |                         |

| "Lorem ipsum dolor    | Message sent           | Character range: 1-4000   |
|-----------------------|------------------------|---------------------------|
| sit amet,             |                        |                           |
| consectetuer          |                        |                           |
| adipiscing elit.      |                        |                           |
| Aenean commodo        |                        |                           |
| ligula eget dolor.    |                        |                           |
| Aenean massa.         |                        |                           |
| Cum sociis natoque    |                        |                           |
| penatibus et magnis   |                        |                           |
| dis parturient        |                        |                           |
| montes, nascetur      |                        |                           |
| ridiculus mus. Donec  |                        |                           |
| quam felis, ultricies |                        |                           |
| pretium               |                        |                           |
| feugiat. Vivamus      |                        |                           |
| quis mi. Phasellus a  |                        |                           |
| est. Phas" (4000      |                        |                           |
| characters)           |                        |                           |
|                       |                        |                           |
| "A wonderful          | Error, message to long | Character range: 4001 → ∞ |
| serenity has taken    |                        |                           |
| possession of my      |                        |                           |
|                       |                        |                           |

| entire soul, like      |  |
|------------------------|--|
| these sweet            |  |
| mornings of spring     |  |
| which I enjoy with     |  |
| my whole heart         |  |
| but it is too much for |  |
| my strength" (5000     |  |
| characters)            |  |
|                        |  |